Switches Wireless 龚训杰 2020-06-16 Published

| Network Topology               |                                                                                                    |           |
|--------------------------------|----------------------------------------------------------------------------------------------------|-----------|
| Item                           | Description                                                                                                    | Remarks   |
| License key                    | Enter the license key provided on the paper license.                                                                                                    | Required. |
| H3C device S/N                 | Enter the device serial number, a string of 20 characters.<br>You can use the display license device-id command on the<br>device to display the device serial number.                            | Required. |
| Device information file        | Upload the device DID file.<br>You can use the display license device-id command on the<br>device to display the file path and use FTP or TFTP to down<br>load the DID file to the device.       | Required. |
| Customer company/orga nization | Enter the name of the company or organization that uses th e device.                                                                                                    | Required. |
| Company/organization           | Enter your company or organization name.                                                                                                    | Required. |
| First name                     | Enter your first name.                                                                                                    | Required. |
| Last name                      | Enter your last name.                                                                                                    | Optional. |
| Phone number                   | Enter your phone number.                                                                                                    | Required. |
| Email address                  | Enter your email address.<br>H3C will send a copy of the activation file or key to your em<br>ail box in addition to providing a link to the activation file on<br>the registration result page. | Required. |
| Zip code                       | Enter the zip code of your region.                                                                                                    | Optional. |
| Address                        | Enter your address.                                                                                                    | Optional. |
| Project name                   | Enter the name of the project that uses the device.                                                                                                    | Optional. |
| Verify code                    | Enter the code literally as is displayed on the image to the right of the text box.                                                                                                    | Required. |

#### Configuration Steps

1.License key : You can find it in the box sent to you by H3C.

2.H3C device S/N: You have many ways to check teh serial number, here we list 2 ways:

(A)View through the bar code photos on the outside of the device, and manually record.

(B)Use the command [display device manuinfo]to check it and save.

### display device manuinfo

Slot 1 CPU 0: DEVICE\_NAME:WX5540E

DEVICE\_SERIAL\_NUMBER:210235A0VSB151000017

MAC ADDRESS:586AB1F33980

MANUFACTURING\_DATE:2015-03-18

VENDOR\_NAME:H3C

### 3.DID file (Device information file): The did file is required in registering license.you need to TFTP

to get it from device.

Step is like:

display license device-id slot 1

SN: 210235A0VSB151000017

SN CHECK\_SUM: 015ACCB8

Device ID: cfa0:/license/210235A0VSB151000017.did

dir

Directory of cfa0:

14 -rw- 973 Jun 12 2020 19:13:20 ifindex.dat

15 drw- - Sep 14 2019 08:23:18 license

16 drw- - Feb 03 2020 23:56:54 logfile

cd cfa0:/license

dir

Directory of cfa0:/license

0 -rw- 8072 Nov 19 2016 03:37:40 111

1 -rw- 8688 May 11 2018 01:17:28 123.cfg

2 -rw- 1029 Jun 08 2020 15:50:18 210235A0VSB151000017.did

4. Other contact information, such as company name or phone number, fill in as required.

# Key Configuration

1.How to use tftp to get or put files?You can check the attachment file [TFTP English]2.How to register license?

You can refer to the attachment [Registering license ] or refer to this link file:

### https://zhiliao.h3c.com/Theme/details/112903

3. How to install an activation file?

Use TFTP to import .ak format files to the device, and follow these steps:

1. Enter system view.

#### system-view

2. Install an activation file.

# license activation-file install file-name slot slot-number

附件下载: TFTP English.pdf Registering license.pdf